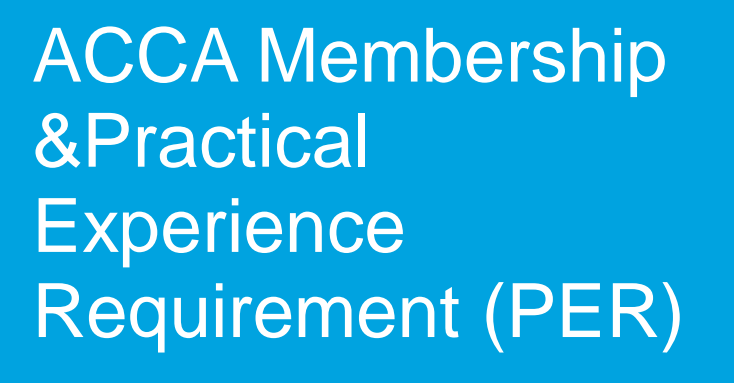

## Policy overview

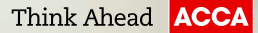

## ACCA qualification 🗉

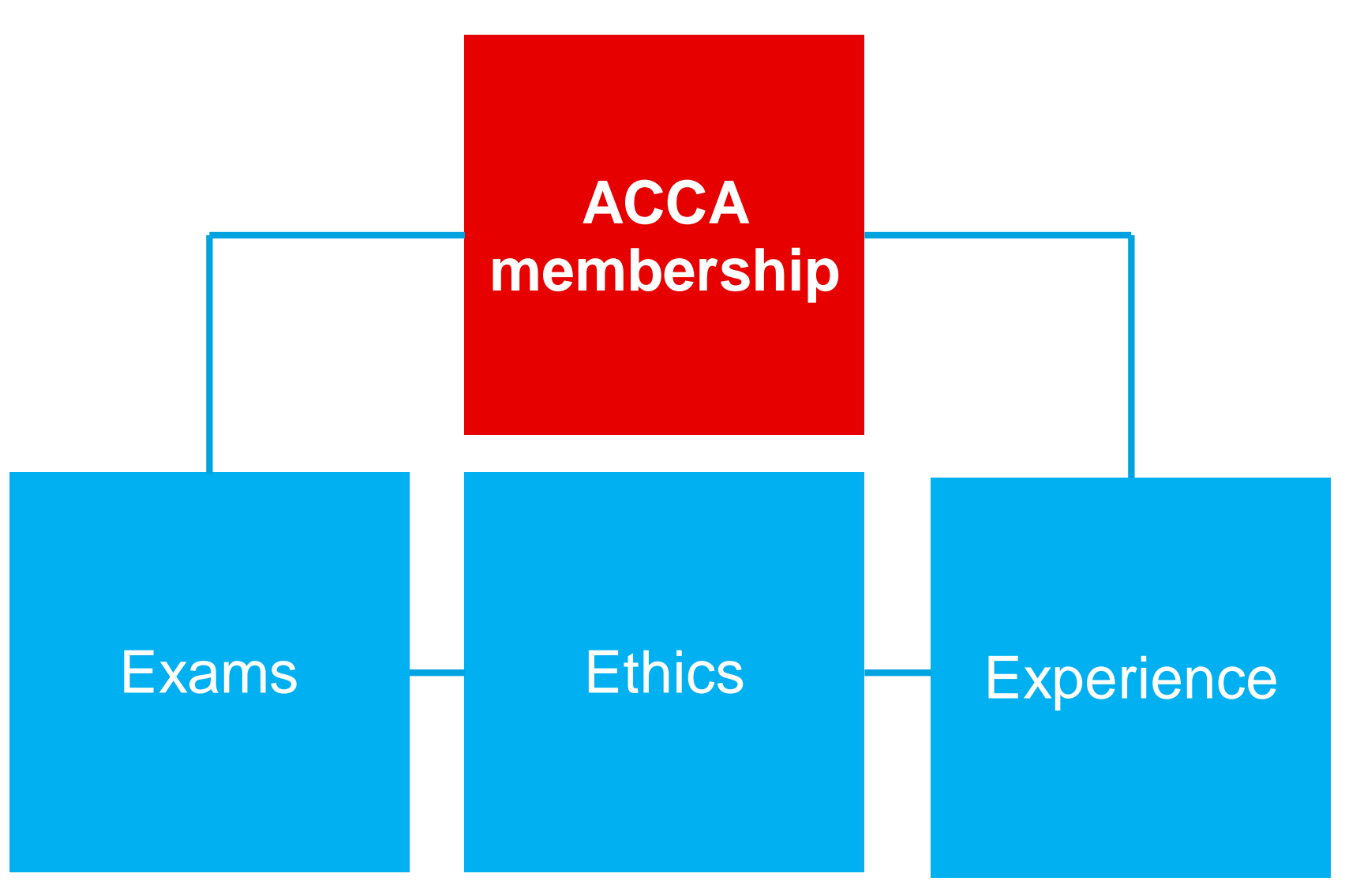

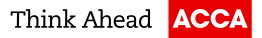

# The Practical Experience Requirement (PER)

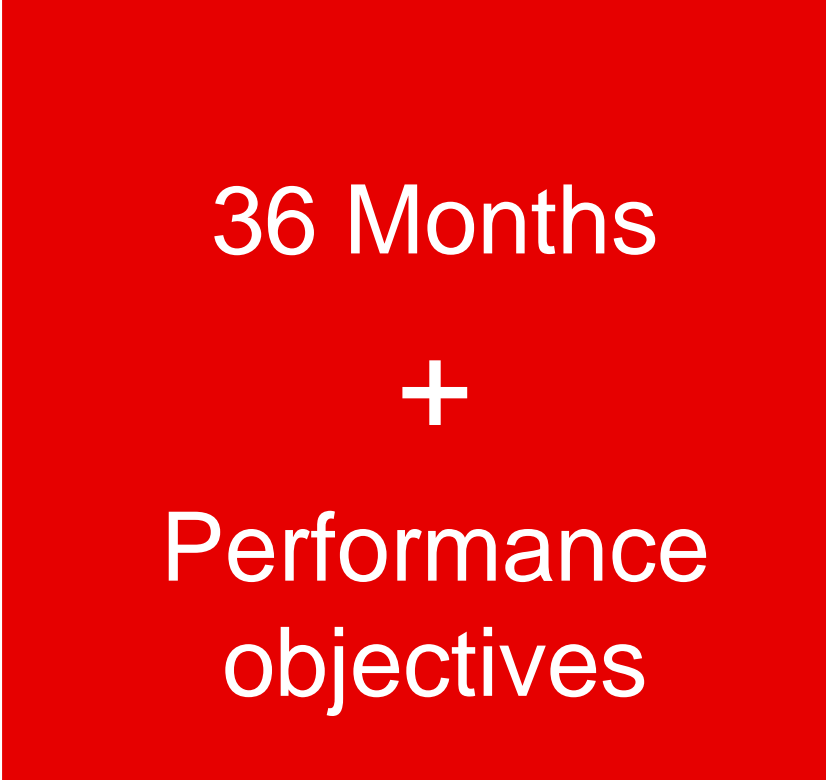

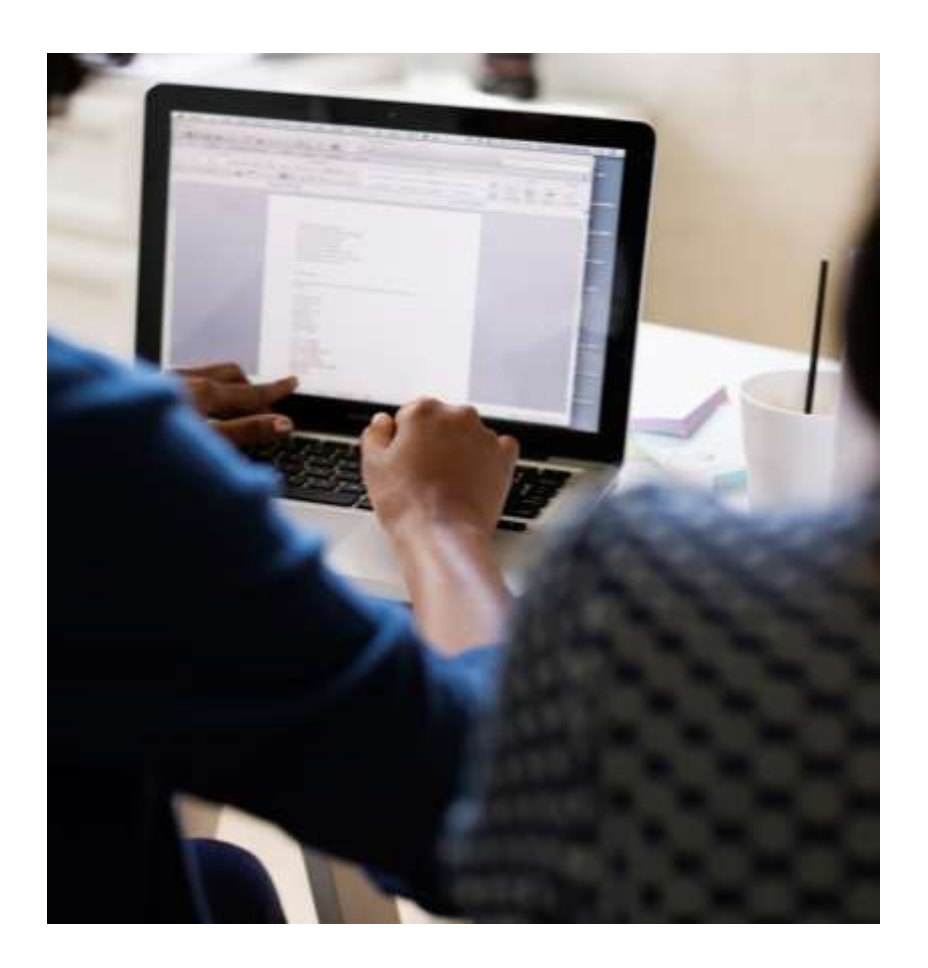

©ACCA

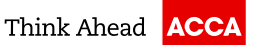

## Time

36 Months in a relevant accounting or finance role

F

©ACCA

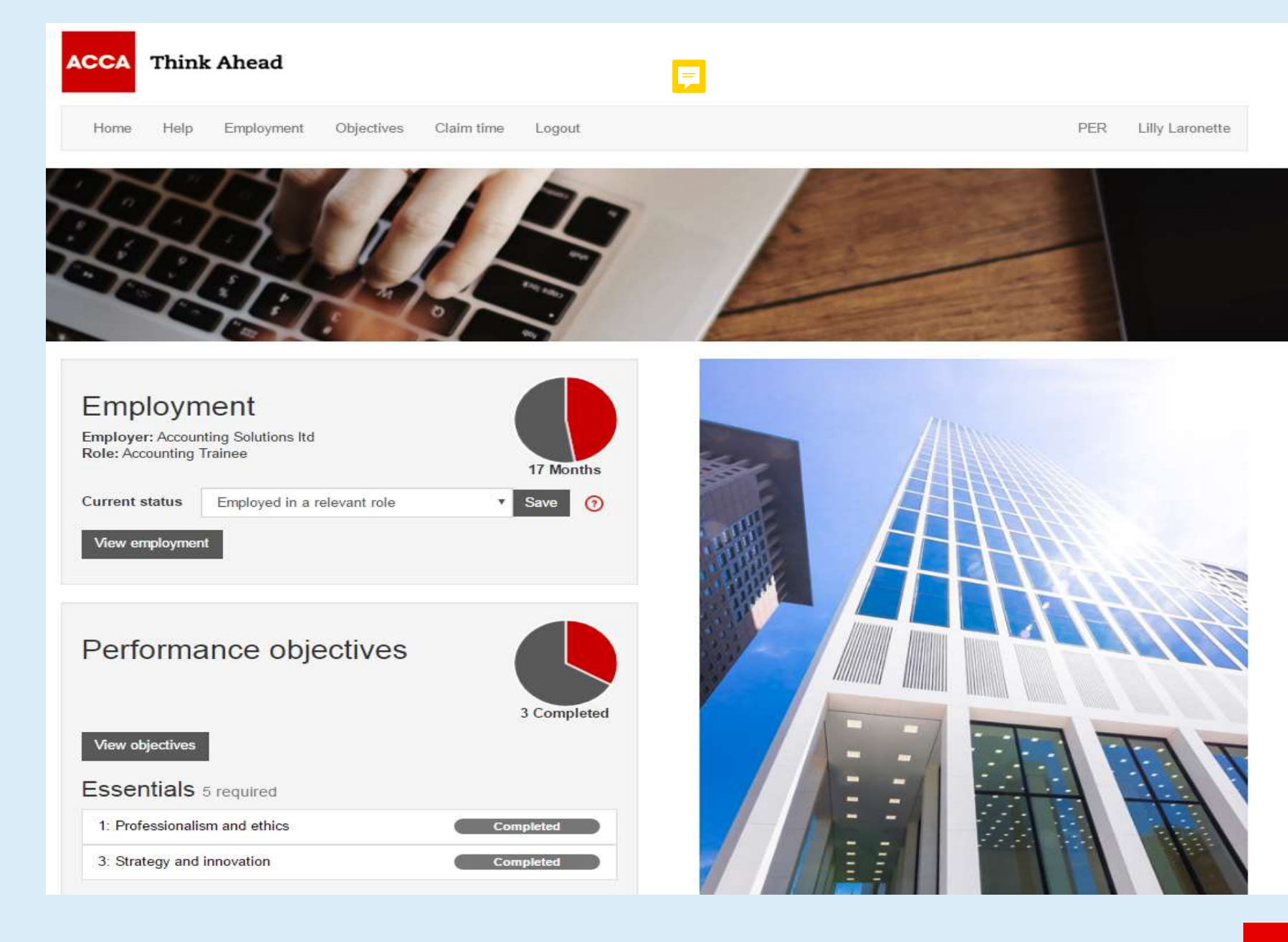

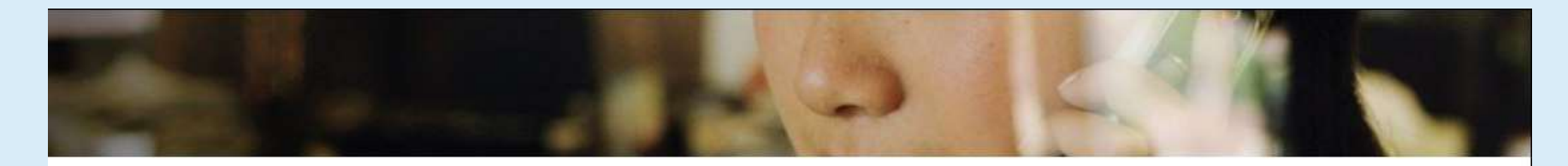

#### Role details Employment Complete the fields below and save and finish. Remember to confirm the number of hours you work each week and the percentage of your time that's spent on relevant activities. You can only claim a maximum of 35 hours 4 Months for a full time role. Add new employer Job title \* Accounting Solutions Itd 03/01/2017 - current - Accounting Trainee (03/01/2017 - ) 4 Months Start date \* 19/05/2017 開 End date (?) DD/MM/YYYY Average hours per week ? 35 % Relevant role \* 0 100 ACCA approved employer? (?) No Is this an audit role? (?) No Save and finish

-

•7

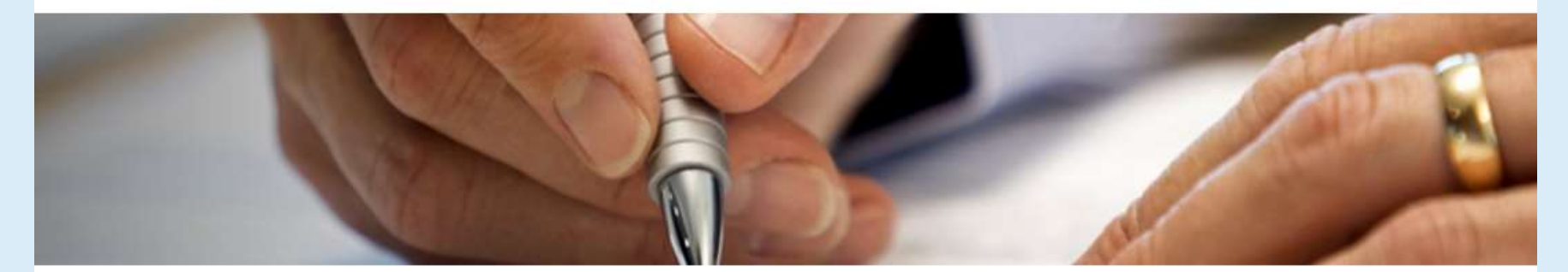

|                                                        |                      |                                                                          | (?)                |
|--------------------------------------------------------|----------------------|--------------------------------------------------------------------------|--------------------|
| Employment                                             |                      | Job title                                                                | Accounting Trainee |
| Employmont                                             |                      | Start date                                                               | 03/01/2016         |
|                                                        | 17 Months            | End date                                                                 |                    |
| Add new employer                                       |                      | Average hours per week                                                   | 35                 |
|                                                        |                      | % Relevant role                                                          | 100                |
| Accounting Solutions Itd                               | 03/01/2016 - current | ACCA approved employer?                                                  | No                 |
| <ul> <li>Accounting Trainee (03/01/2016 - )</li> </ul> | (17 Months)          | Is this an audit role?                                                   | No                 |
|                                                        |                      | Is this a lecturing role?                                                | No                 |
| F                                                      | (                    | Edit this role Practical experience so Add new supervisor Malcolm Tucker |                    |
|                                                        |                      | <ul> <li>Approve performance objective</li> <li>Approve time</li> </ul>  | les                |
| 28/09/2021 Introduction to PER                         |                      | ©AC                                                                      | CA Think Ahead     |

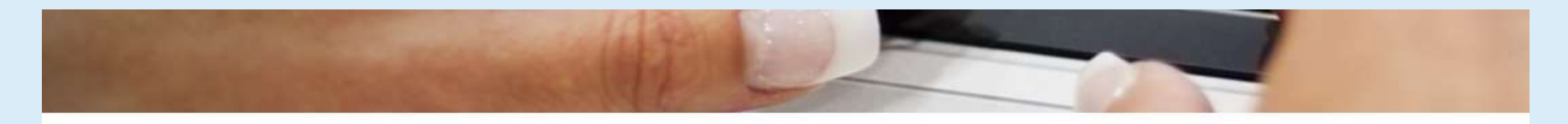

Role details

for a full time role.

Complete the fields below and save and finish.

Remember to confirm the number of hours you work each week and the percentage of your time that's spent on relevant activities. You can only claim a maximum of 35 hours

### Employment

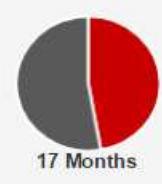

#### Add new employer

| ccounting Solutions Itd              | 03/01/2016 - current | A                            |
|--------------------------------------|----------------------|------------------------------|
| - Accounting Trainee (03/01/2016 - ) | 17 Months            | Accounting Trainee           |
|                                      |                      | Start date                   |
|                                      |                      | 03/01/2016                   |
|                                      | _                    | End date 🕥                   |
|                                      | (                    | 12/06/2017                   |
|                                      |                      | Average hours per week * (?) |
|                                      |                      | 35 🔹                         |
|                                      |                      | % Relevant role * 👩          |
|                                      |                      | 100 🔻                        |
| <b>P</b>                             |                      | ACCA approved employer? * 🧿  |
|                                      |                      | No                           |
|                                      |                      | Is this an audit role? * 🧿   |
|                                      |                      | No 🔻                         |
|                                      |                      | Is this a lecturing role? 👩  |
|                                      |                      | No                           |
|                                      |                      | h                            |
|                                      |                      | Save and finish              |
|                                      |                      |                              |

| ACCA Think | Ahead                 |                   |                     |
|------------|-----------------------|-------------------|---------------------|
| Home Help  | Employment Objectives | Claim time Logout | PER Lilly Laronette |
| 1          | -                     | CAR A             |                     |
|            |                       |                   |                     |
|            |                       |                   |                     |

You've closed an employment role by adding an end date. Please now submit the time recorded to the supervisor linked to this role for approval.

Claim time now Do not remind me

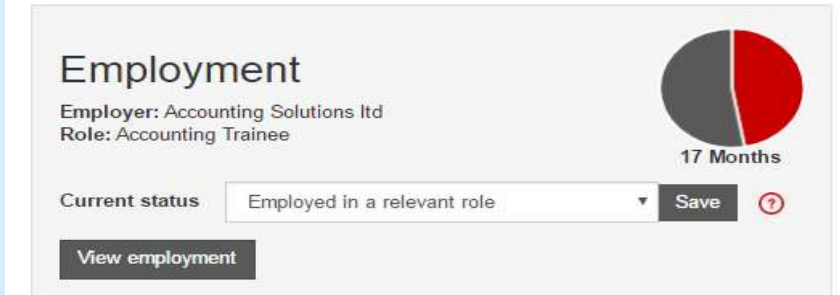

#### Performance objectives

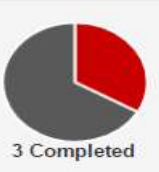

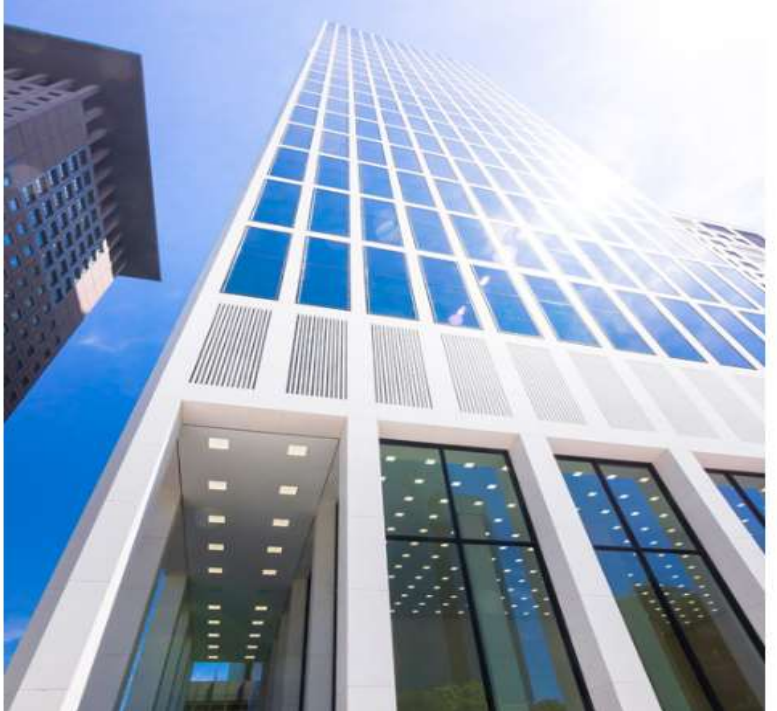

View objectives

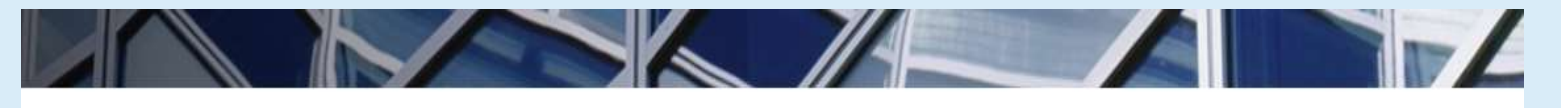

### Claiming your time

The pie chart on the right shows the number of months that you've recorded in your role(s).

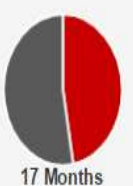

1/ Mont

To make this recorded time count towards your 36 months' total you need to get it signed off by a practical experience supervisor from the employer where you gained the experience.

Below you can see:

- · the number of months you've had signed off in each role
- the number of months you've sent to your supervisor for sign-off in each role
- any additional time you've got available to claim in a role- either because you've end dated a role or reached 36 months' experience.

| Accounting Solutions Itd                                                             | 03/01/2016 - 12/06/2017 |
|--------------------------------------------------------------------------------------|-------------------------|
| <ul> <li>Accounting Trainee</li> <li>You have 17 Months you can claim now</li> </ul> | 0 Months                |
| Claim this time                                                                      |                         |

#### Claiming your time

You need to get the time you've completed in a role signed off by your supervisor to make it count towards your 36 months' total.

So far you've not submitted any time to your supervisor for sign-off. Remember to submit your time to your supervisor when you leave a role or when you reach 36 months in a relevant role.

?

Remember that the time should be signed off by the supervisor at the employer where you gained the time.

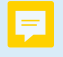

tted

## Claiming your time

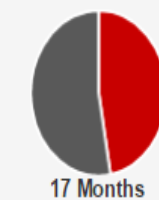

The pie chart on the right shows the number of months that you've recorded in your role(s).

To make this recorded time count towards your 36 months' total you need to get it signed off by a practical experience supervisor from the employer where you gained the experience.

Below you can see:

- the number of months you've had signed off in each role
- the number of months you've sent to your supervisor for sign-off in each role
- any additional time you've got available to claim in a role- either because you've end dated a role or reached 36 months' experience.

| Accounting Solutions Itd | 03/01/2016 - 12/06/2017 |                 |                  |              |
|--------------------------|-------------------------|-----------------|------------------|--------------|
| - Accounting Trainee     | 17 Months               | Practio<br>Comm | cal ex<br>ients: | kperien<br>: |
|                          |                         | Edit            | •                |              |
|                          |                         | В               | I                | <u>A</u> -   |
|                          |                         |                 |                  |              |
|                          |                         |                 |                  |              |
|                          |                         |                 |                  |              |

### Request time approval

Please submit the time you're claiming to your supervisor for sign-off.

Please select your supervisor and add a comment they will be able to view when reviewing your assessment request.

### Claimed time

Subm

| 17 Months claimed on the 12/06/2017 in the role of Accounting | Not submi |
|---------------------------------------------------------------|-----------|
| Trainee at Accounting Solutions Itd                           |           |

▲ • 트 프 크 目 드 • 드 • 亘 亘 ♥

Practical experience supervisor Malcolm Tucker 🔹

Five Essentials + Four Technical

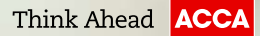

## Performance objective structure

- A description
- 5 elements
- A 200-300 word statement

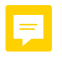

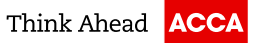

# Essentials - Complete all five

- 1: Professionalism and ethics
- 2: Stakeholder relationship management
- 3: Strategy and innovation
- 4: Governance risk and control

5: Leadership and management

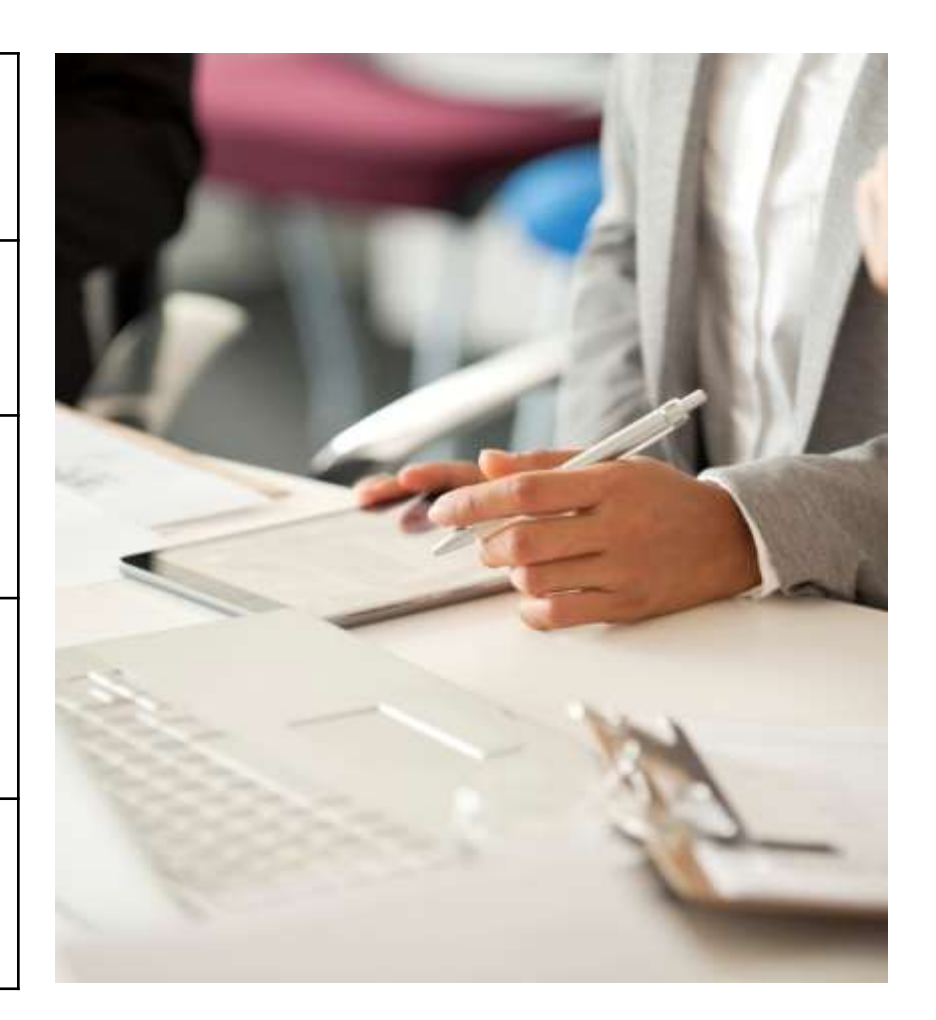

=

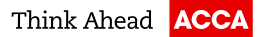

## Technical - Choose any four from 15

| Corporate reporting                                                             | Taxation                                          |
|---------------------------------------------------------------------------------|---------------------------------------------------|
| 6: Record and process transactions and events                                   | 15: Tax computations and assessments              |
| 7: Prepare external financial reports                                           | 16: Tax compliance and verification               |
| 8: Analyse and interpret financial reports                                      | 17: Tax planning and advice                       |
| Financial management                                                            | Audit and assurance                               |
| 9 Evaluate investment and financing decisions                                   | 18: Prepare for and plan the audit process        |
| 10: Manage and control working capital                                          | 19: Collect and evaluate evidence for an audit    |
| 11: Identify and manage financial risk                                          | 20: Review and report on the findings of an audit |
| Sustainable management accounting<br>12: Evaluate management accounting systems |                                                   |
| 14: Monitor performance                                                         |                                                   |

F

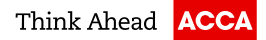

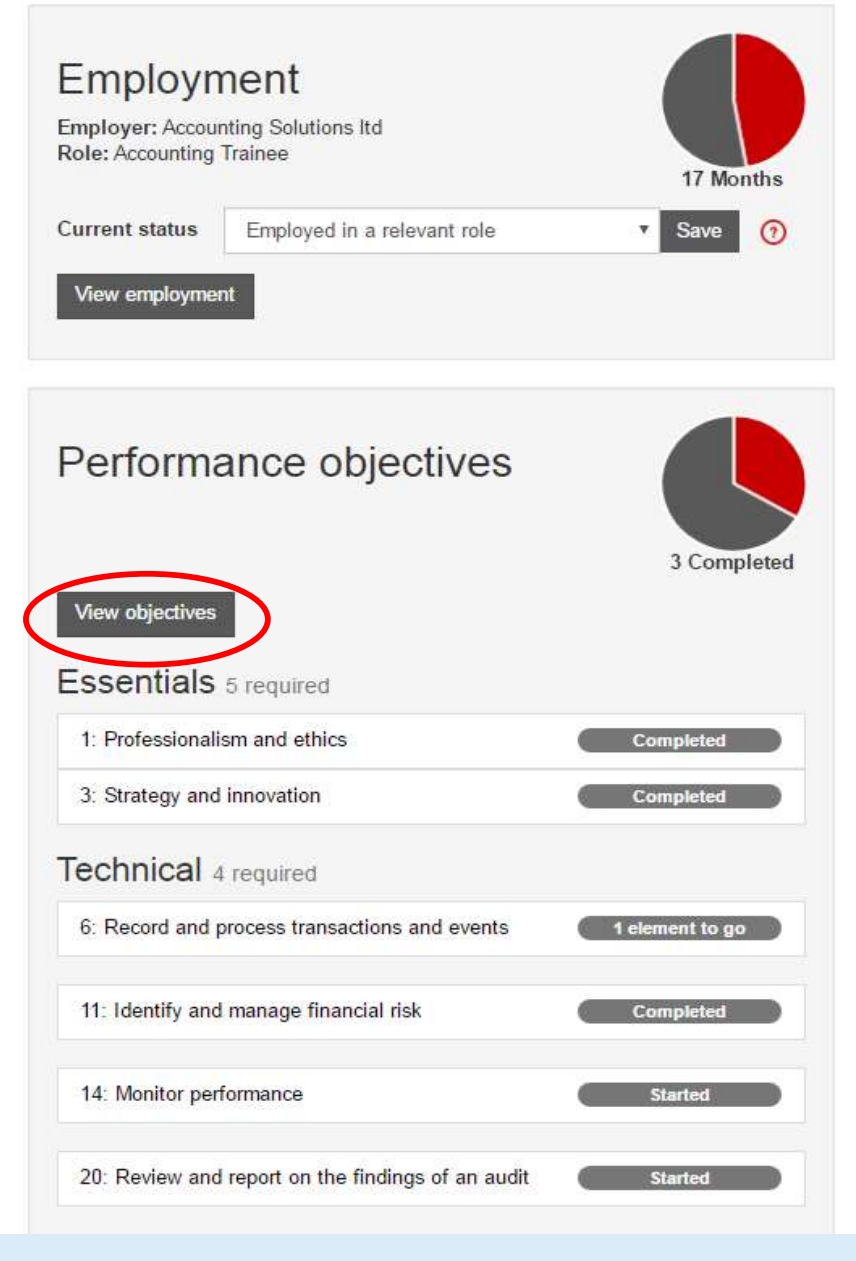

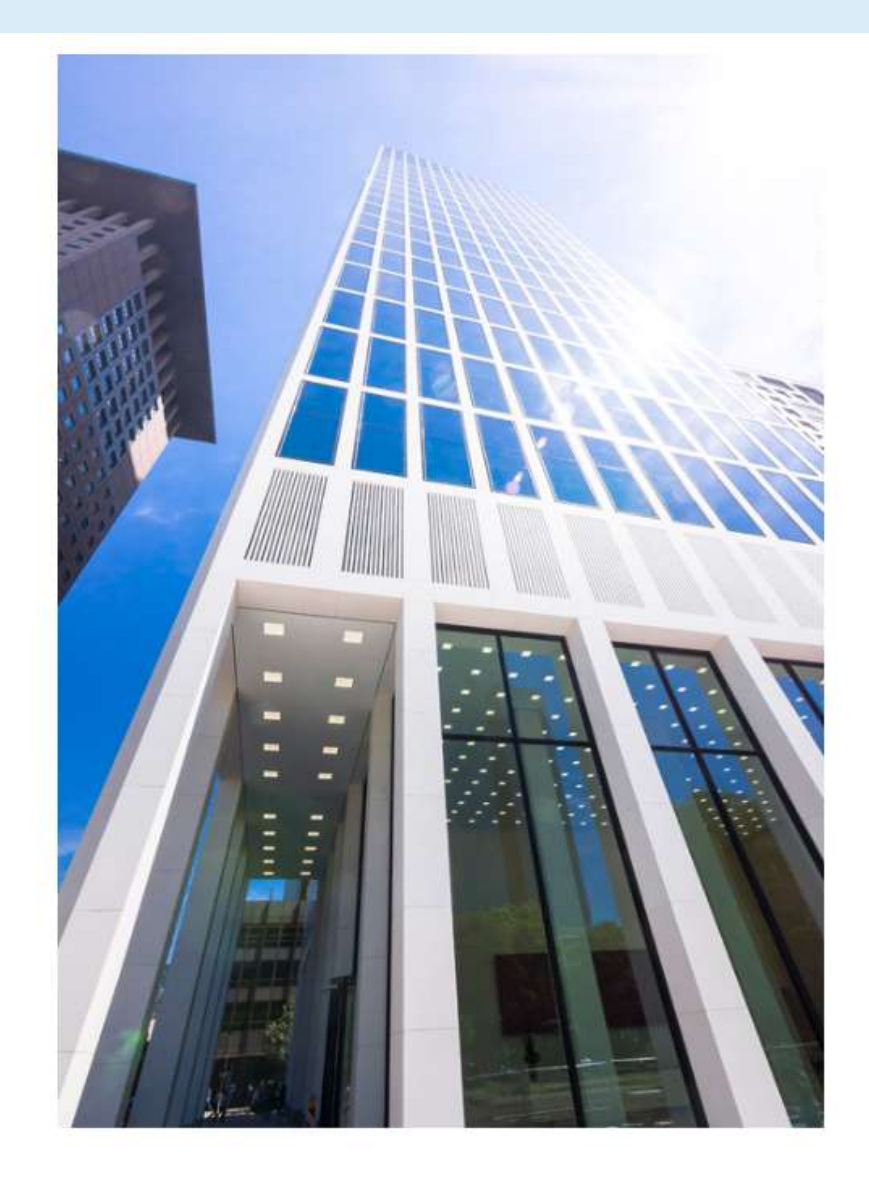

16 28/09/2021 Introduction to PER

=

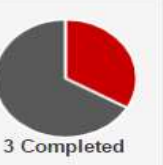

Completed

#### Essentials 5 required

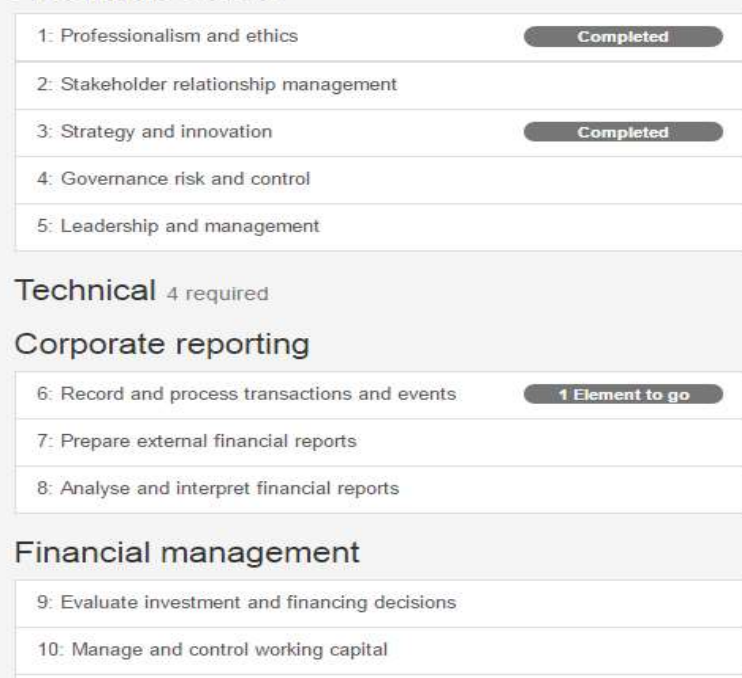

11: Identify and manage financial risk

#### Sustainable management accounting

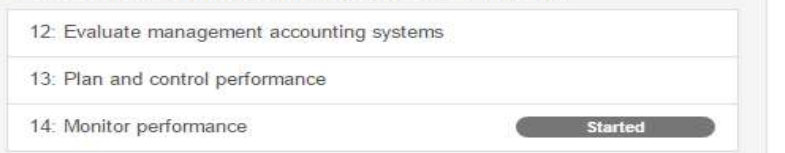

#### Performance objectives

You need the right skills and abilities to be a qualified accountant. Our practical experience requirement (PER) is an essential part of the ACCA qualification. Completing the performance objectives will help reinforce your learning from exams.

There are two types of performance objective: Essentials and Technical. You must complete all **five** essentials. There are 15 technical performance objectives, we need you to demonstrate your experience in **four** of these.

#### How do I complete my performance objectives?

All the performance objectives are made up of individual elements. For each performance objective, you have to do the following:

- · write a short statement describing your experience
- · get your supervisor to confirm that you have completed all of the elements
- · have the performance objective signed off by your supervisor.

You only need to cover the description of the performance objective in your statement. You don't need to summarise all the activities you carried out to achieve the individual elements. We'll need details of one or two tasks that you've been involved with for each performance objective statement. The tasks should relate closely to the objective's description.

Your statement should be:

- clear and concise
- · provide evidence and examples to help illustrate your experience.
- · avoid repetition or reference to other statements.

Some advice from our experts: "It's a really good idea to complete your PER as you go along - and get individual elements signed off as soon as you complete them!"

More information about each objectives can be found by clicking on the performance objectives on this page.

If you start a performance objective accidently, don't worry - you can cancel it on the objective page.

#### How do I add a supervisor to sign-off my experience?

Your supervisor is linked to your role. So to add a supervisor go to your employment section. Once you've added a role to your employer record you'll be able to add your supervisor's information and send them an invitation to register.

You won't be able to submit anything to your supervisor for sign-off until they've registered, so make sure you send them and invitation as soon as you can.

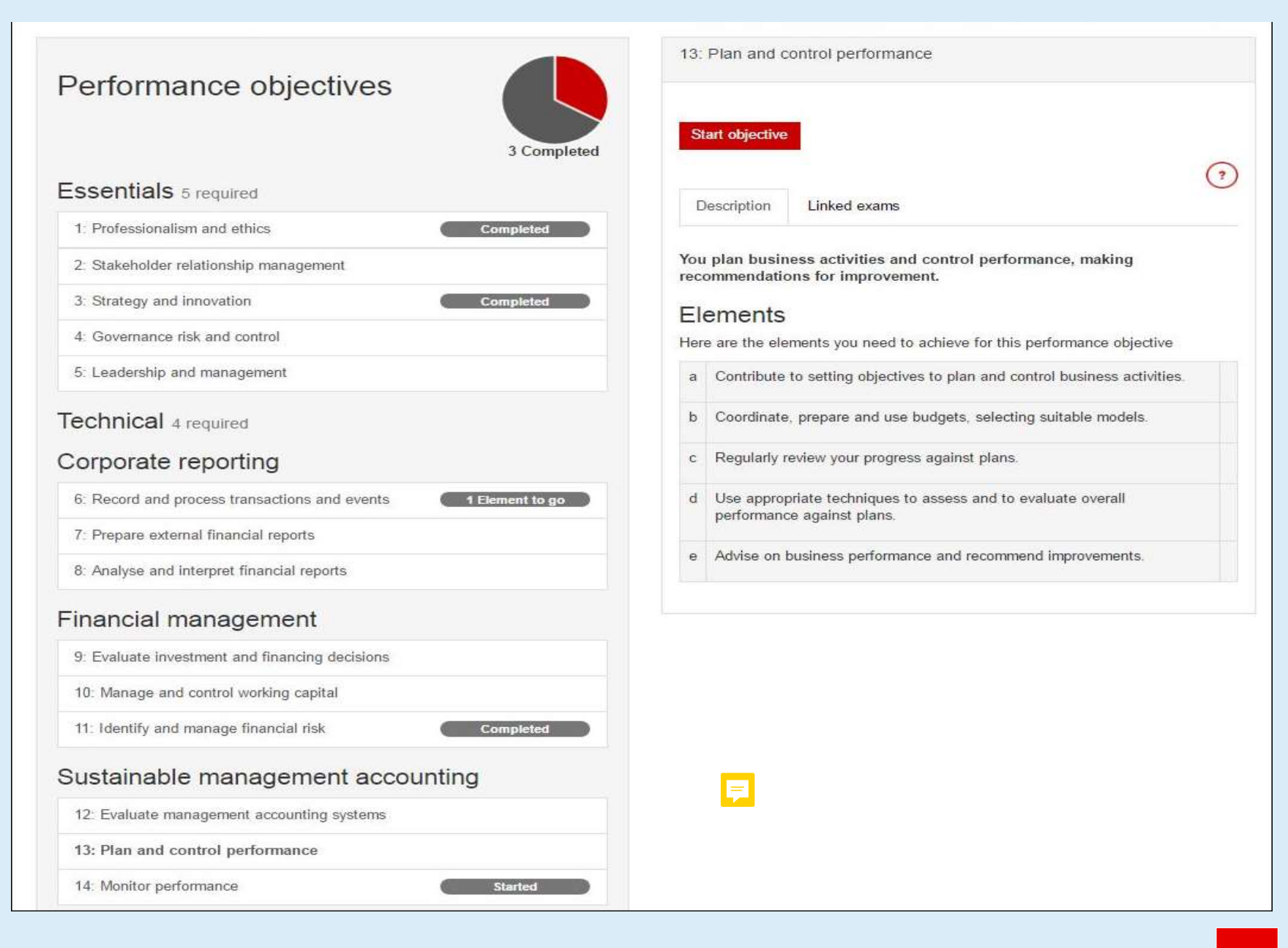

3 Completed

Essentials 5 required

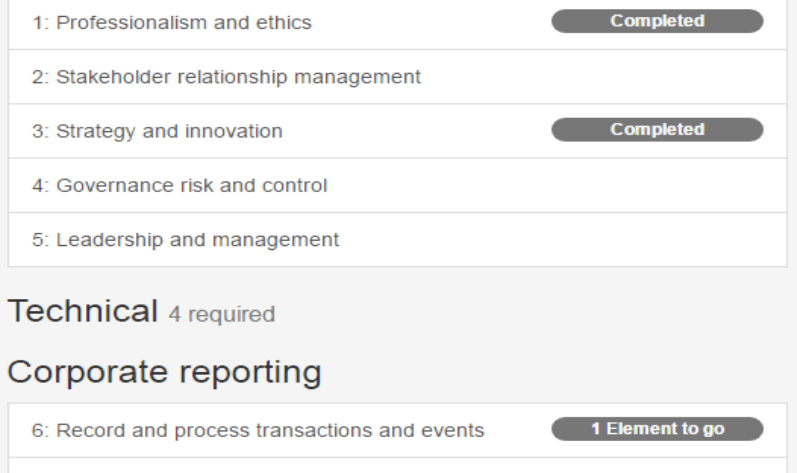

7: Prepare external financial reports

8: Analyse and interpret financial reports

#### Financial management

9: Evaluate investment and financing decisions

10: Manage and control working capital

11: Identify and manage financial risk

Completed

Started

#### Sustainable management accounting

12: Evaluate management accounting systems

13: Plan and control performance

Description Linked exams

You plan business activities and control performance, making recommendations for improvement.

#### Elements

Here are the elements you need to achieve for this performance objective

?

Save statement

Think Ahead ACCA

| а | Contribute to setting objectives to plan and control business activities.               | Claim |
|---|-----------------------------------------------------------------------------------------|-------|
| b | Coordinate, prepare and use budgets, selecting suitable models.                         | Claim |
| с | Regularly review your progress against plans.                                           | Claim |
| d | Use appropriate techniques to assess and to evaluate overall performance against plans. | Claim |
| e | Advise on business performance and recommend improvements.                              | Claim |

#### Statement

 Write a statement of between 200 - 300 words.
 ?

 Your statement is currently 226 words.
 ?

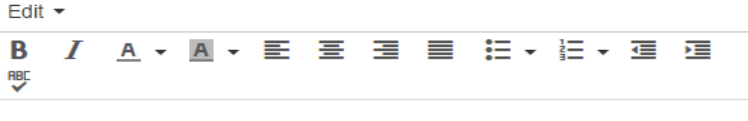

An example statement between 200-300 words exists covering some of the aspects of monitoring performance on an on-going basic is a relevant accounting or finance role. This will allow the full objective to be claimed.

An example statement between 200-300 words exists covering some of the

©ACCA

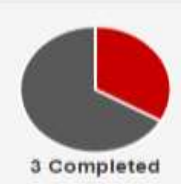

Completed

Completed

1 Element to go

#### Essentials 5 required

- 1: Professionalism and ethics
- 2: Stakeholder relationship management
- 3: Strategy and innovation
- 4: Governance risk and control
- 5: Leadership and management

#### Technical 4 required

#### Corporate reporting

6: Record and process transactions and events

7: Prepare external financial reports

8: Analyse and interpret financial reports

#### Financial management

| 9: Evaluate investment and financing decisions |           |
|------------------------------------------------|-----------|
| 10: Manage and control working capital         |           |
| 11: Identify and manage financial risk         | Completed |

#### Sustainable management accounting

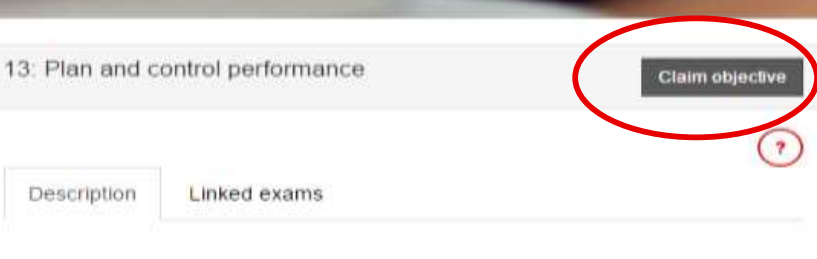

You plan business activities and control performance, making recommendations for improvement.

#### Elements

Here are the elements you need to achieve for this performance objective

| a | Contribute to setting objectives to plan and control business activities.               | Claim |
|---|-----------------------------------------------------------------------------------------|-------|
| b | Coordinate, prepare and use budgets, selecting suitable models.                         | Claim |
| с | Regularly review your progress against plans.                                           | Claim |
| d | Use appropriate techniques to assess and to evaluate overall performance against plans. | Claim |
| е | Advise on business performance and recommend<br>improvements.                           | Claim |

#### Statement

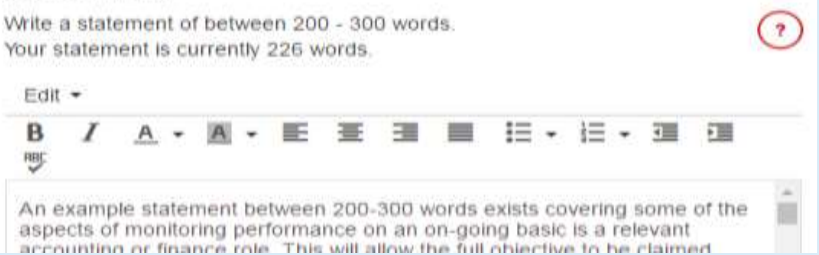

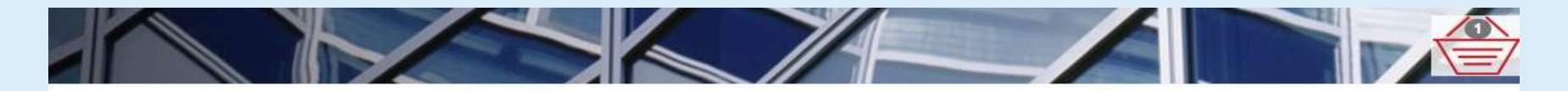

13: Plan and control performance Performance objectives Description Linked exams **3** Completed Essentials 5 required You plan business activities and control performance, making recommendations for improvement. Completed 1: Professionalism and ethics Elements 2: Stakeholder relationship management Here are the elements you need to achieve for this performance objective 3: Strategy and innovation Completed a Contribute to setting objectives to plan and control business activities. 4: Governance risk and control 5: Leadership and management b Coordinate, prepare and use budgets, selecting suitable models. Regularly review your progress against plans. С Technical 4 required d Use appropriate techniques to assess and to evaluate overall Corporate reporting performance against plans. 1 Element to go 6: Record and process transactions and events Advise on business performance and recommend e improvements. 7: Prepare external financial reports 8: Analyse and interpret financial reports Statement Financial management Write a statement of between 200 - 300 words. ? Your statement is currently 226 words. 9: Evaluate investment and financing decisions Edit -10: Manage and control working capital B T • Completed RBC 11: Identify and manage financial risk An example statement between 200-300 words exists covering some of the

©ACCA

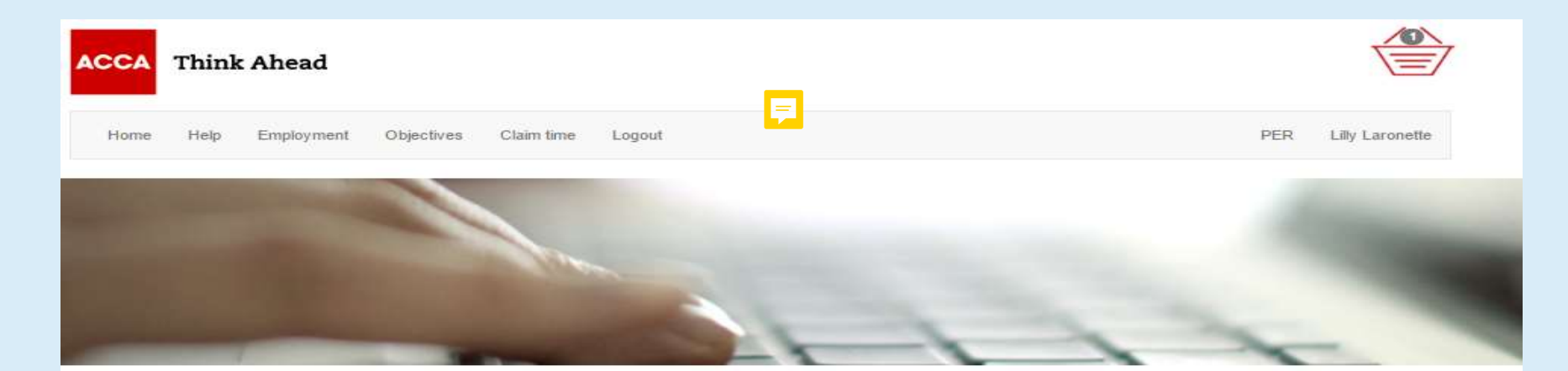

#### Getting your experience signed off

You should submit your elements or objectives to the supervisor who has the most knowledge of the work you did to achieve this experience.

We know that the supervisor reviewing your statement may not have signed off all (or any) of the individual elements. And that's absolutely fine. However they must be confident that you have achieved the overall level of competence to meet the performance objective.

#### Need to add a new supervisor?

You can add a new supervisor to a role in the employment section and send them an invitation to register.

If you've already invited a supervisor- but they've not registered yet- then you can send them a reminder from the employment page. Once your supervisor has registered you'll be able to submit your elements or objectives to them.

#### Items selected for submission

Below are the items you've selected to submit to your supervisor.

13: Plan and control performance

- 13.a Contribute to setting objectives to plan and control business activities.
- 13.b Coordinate, prepare and use budgets, selecting suitable models.
- 13.c Regularly review your progress against plans.

13.d Use appropriate techniques to assess and to evaluate overall performance against plans.

13.e Advise on business performance and recommend improvements.

Please select your supervisor and add a comment they will be able to view when reviewing your assessment request.

Practical experience supervisor Malcolm Tucker V

Select employer - role Accounting Solutions ltd - Accounting Trainee V

Comments:

Edit ·

B / A · M · E Ξ Ξ Ε E · E · Ξ Ε ♥

Remove

## Writing your statements

## For each objective...

- 1. provide an example task
- 2. describe the skills gained
- 3. reflect on what you learned

ACCA's top tips are...

- Use at least one example for each objective
- avoid repeating information
- Tell us what <u>you</u> did!

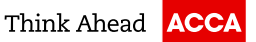

## Practical experience supervisors

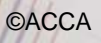

F

Think Ahead ACCA

# What does your practical experience supervisor do?

- Identify performance objectives to target
- Plan experience, work tasks and areas for development
- Evaluate your progress and offer feedback
- Sign-off your PER

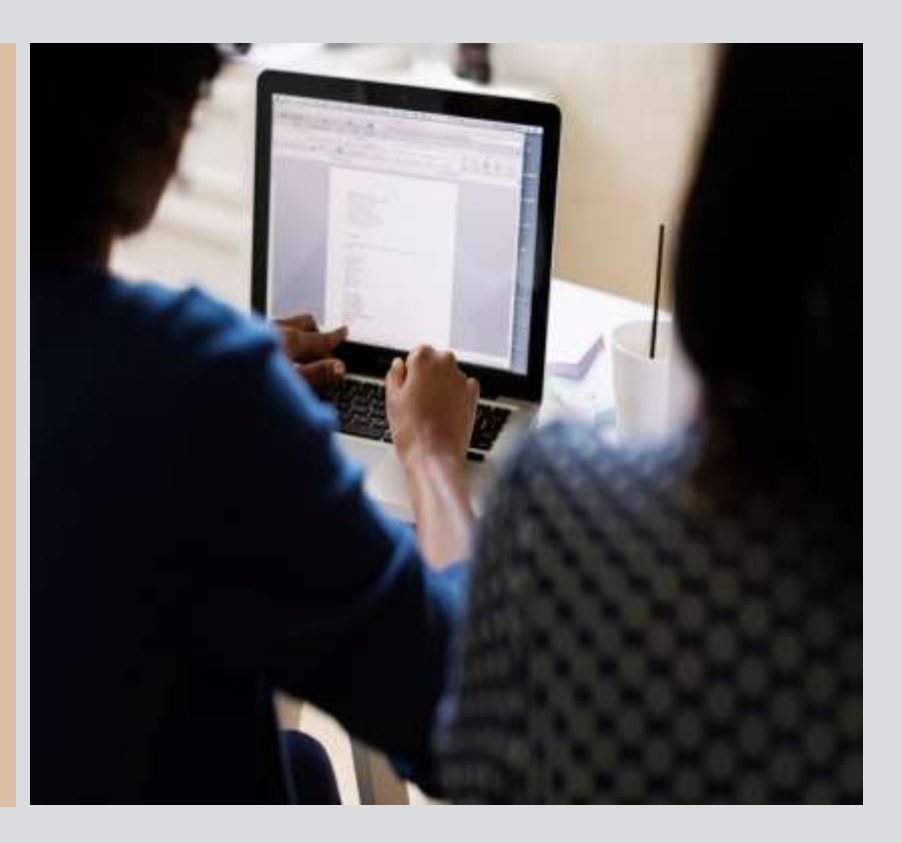

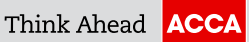

# Who can be your practical experience supervisor?

Must be a qualified accountant to sign-off performance objectives

A non qualified line manager can sign-off time completed in a relevant role

You must then nominate a second qualified supervisor to sign-off your performance objectives

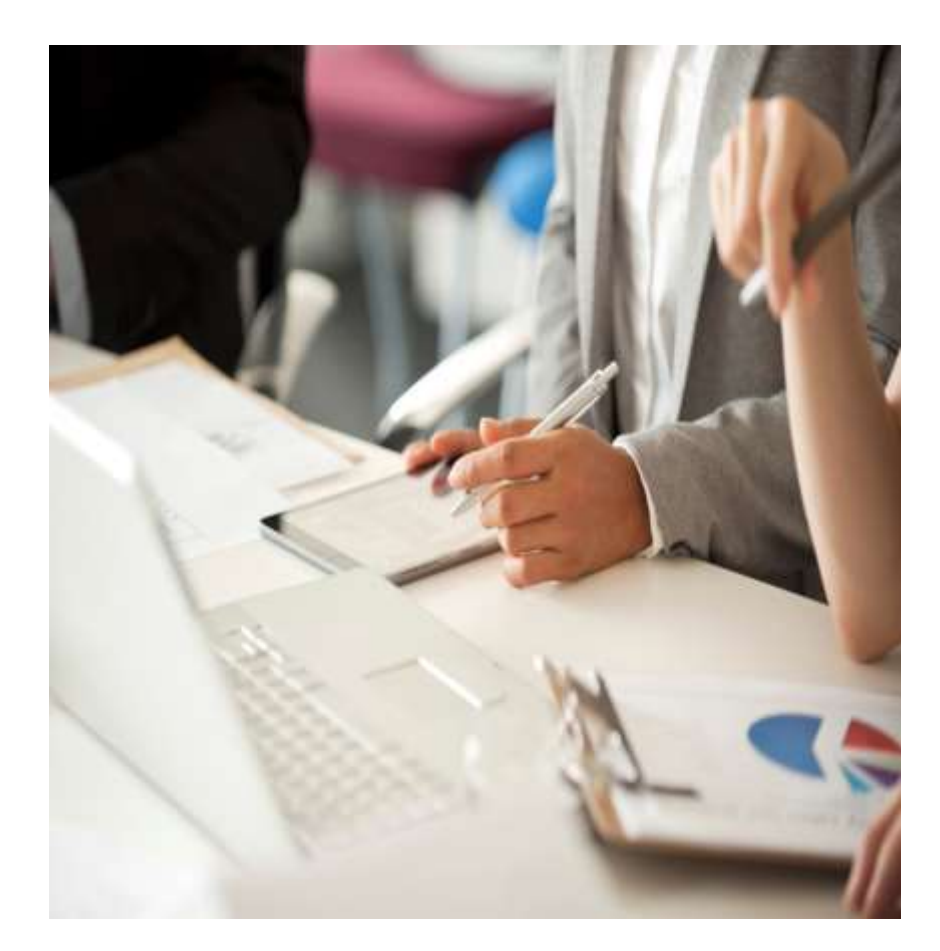

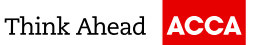

| in the lot                            |                                 |                    |
|---------------------------------------|---------------------------------|--------------------|
| Employment                            | Job title                       | Accounting Trainee |
|                                       | Start date                      | 03/01/2017         |
| 4 Add new employer                    | Months Average hours per week   | 35                 |
|                                       | % Relevant role                 | 100                |
| Accounting Solutions Itd 03/01/2017 - | current ACCA approved employer? | No                 |
| Accounting Trainee (03/01/2017 - )    | Is this an audit role?          | No                 |
|                                       | Edit this role Delete this role |                    |
|                                       | Practical experience s          | upervisors         |
|                                       | Add new supervisor              |                    |
|                                       |                                 |                    |

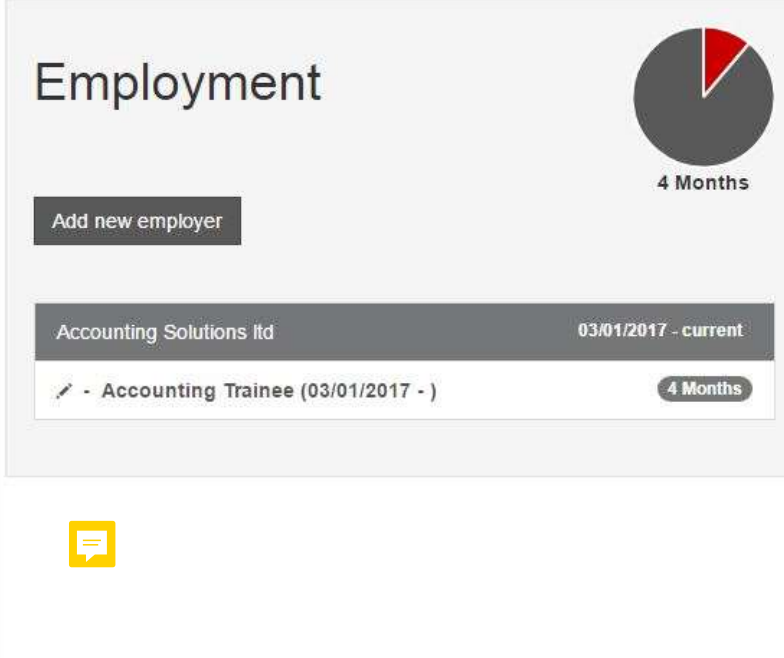

#### Add new supervisor

Please complete all the fields below to send an invitation to your supervisor so they can register and sign-off your experience.

#### What does IFAC qualified mean?

IFAC is the International federation of accountants. To be IFAC qualified your practical experience supervisor must be a member of one of the accountancy bodies recognised by IFAC. You can access a list of recognised bodies on the <u>IFAC website</u>. Alternatively your supervisor may be a qualified accountant if they are recognised by law in your country- if this is the case select the most suitable IFAC qualified status in the relationship field below.

#### Can a friend or family member be my supervisor?

You should avoid having a friend or relative as your supervisor to prevent any potential conflicts of interest. So you must advise us if your supervisor is a friend or family member when you apply for membership.

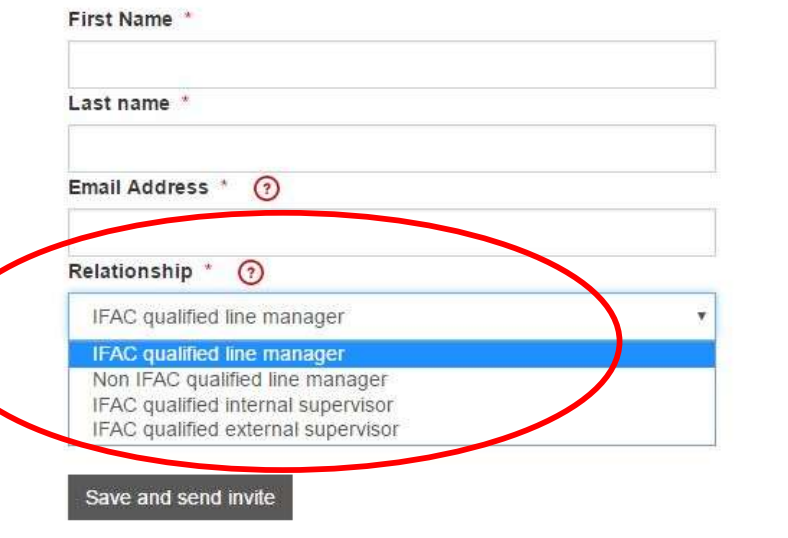

# Approved employers

28/09/2021

29

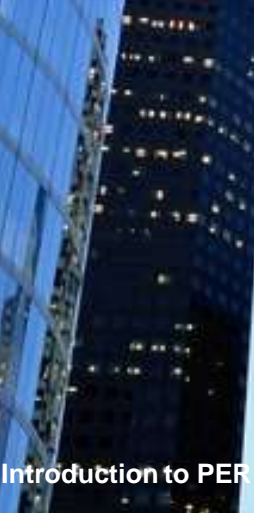

ACCA

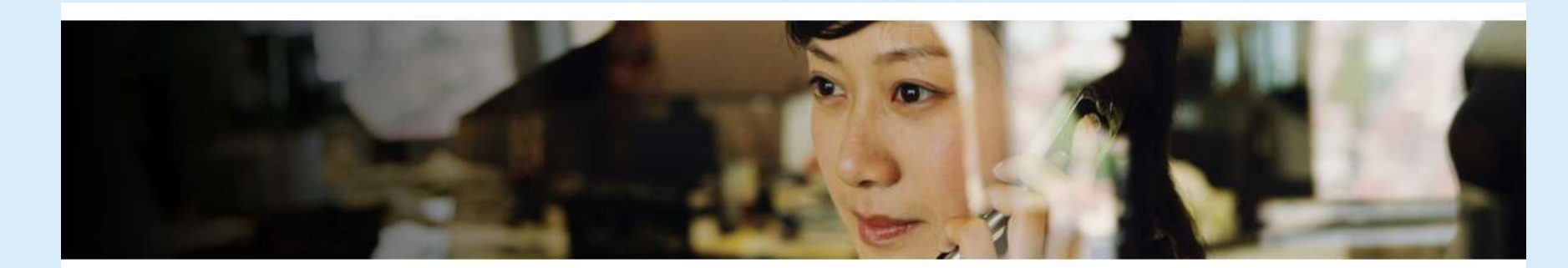

| Add new employer Manage roles                                    |            | 14 Months    |
|------------------------------------------------------------------|------------|--------------|
| New Line Accountancy                                             | 01/12/2014 | - 22/02/2016 |
| <ul> <li>Trainee Accountant (01/12/2014 - 22/02/2016)</li> </ul> | 84         | 14 Months    |

|                         | $\odot$            |
|-------------------------|--------------------|
| Job title               | Trainee Accountant |
| Start date              | 01/12/2014         |
| End date                | 22/02/2016         |
| Average hours per week  | 35                 |
| % Relevant role         | 100                |
| ACCA approved employer? | Yes                |
| Is this an audit role?  | No                 |
|                         |                    |

#### Edit this role

#### Approved employer form

You've indicated that this role is with an ACCA approved employer.

If you are leaving this employer, or you have completed your 36 months' experience, then complete and submit the attached form to ACCA. You won't be able to claim the performance objective exemption until you submit this form.

Approved Employer PER Confirmation form

F

0

## CONTACT

## info@ru.accaglobal.com

+7 495 737 55 42

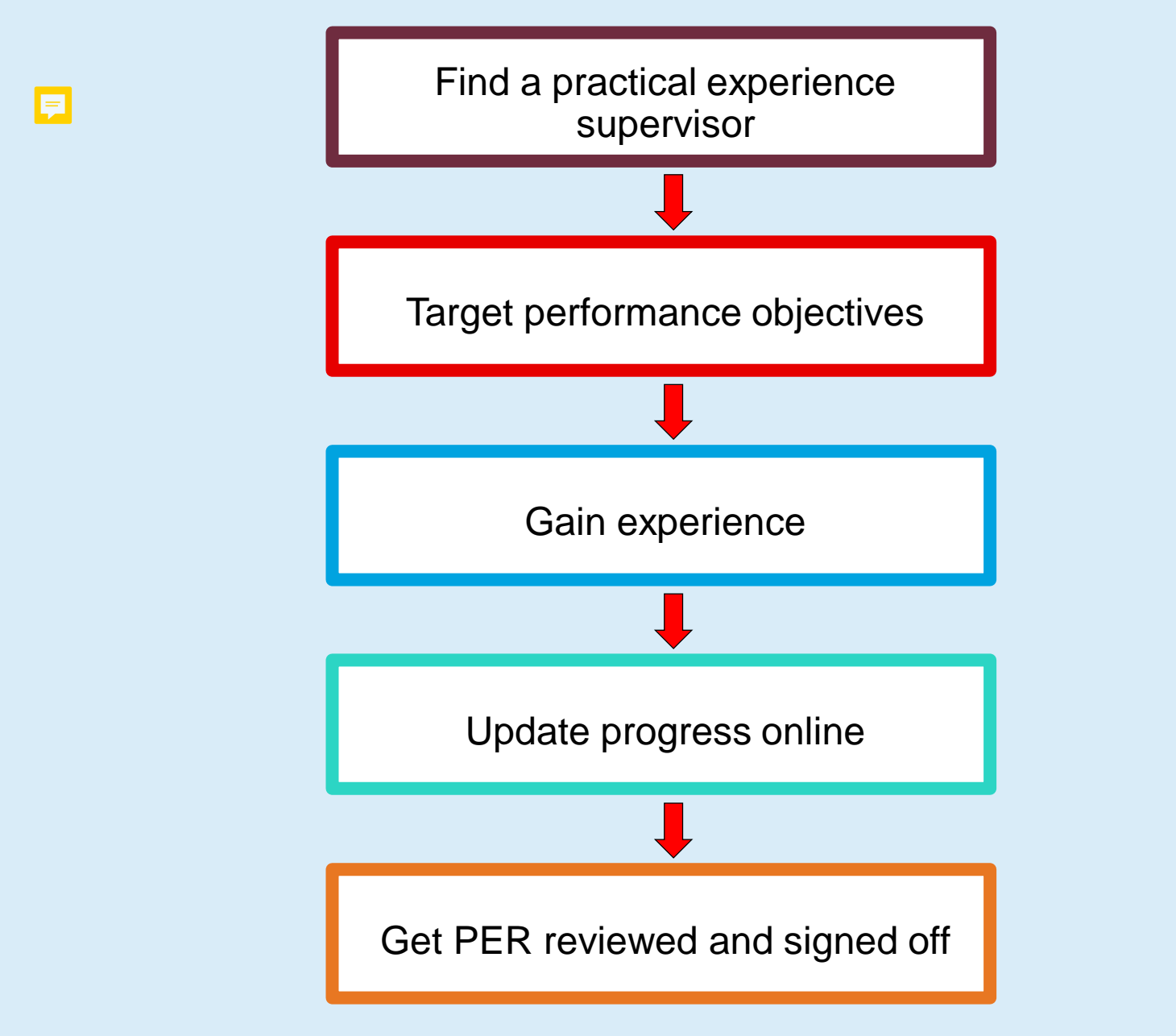

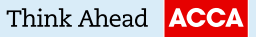

## Applying for membership

- Complete your exams
- Complete your PER
- Complete your Ethics module

Introduction to PER

And you are ready for membership!

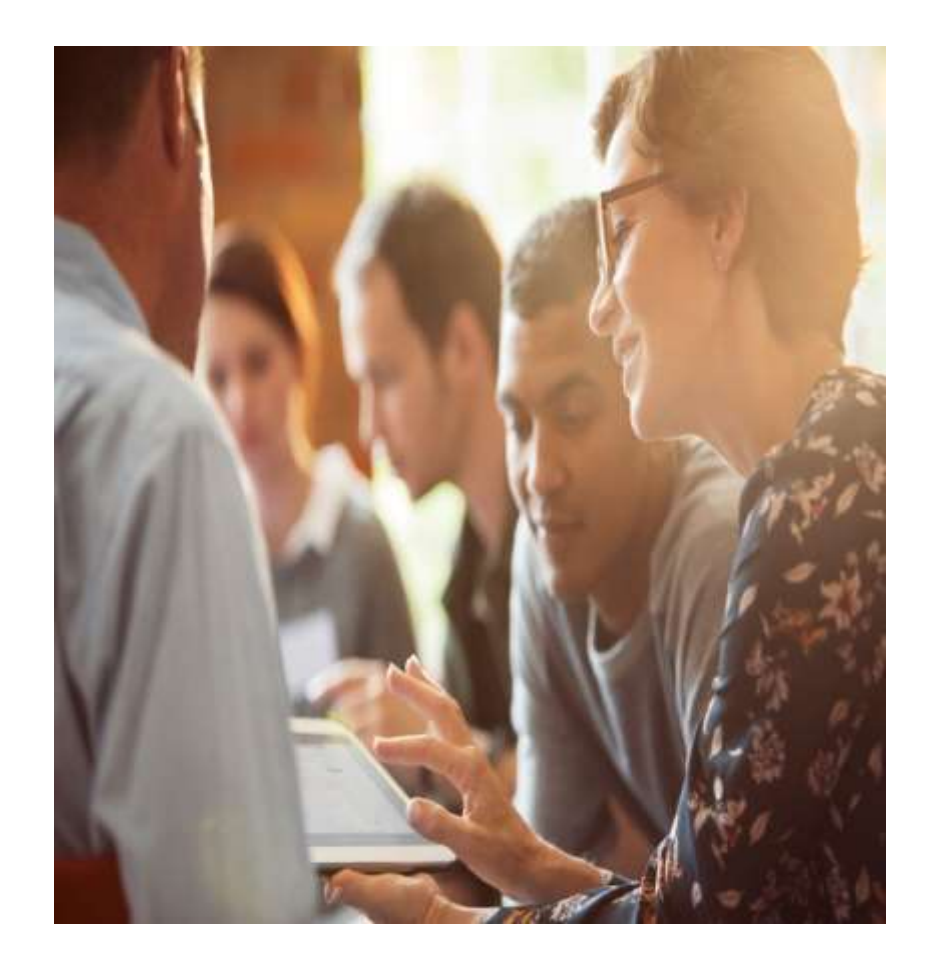

28/09/2021

F

33

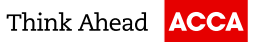

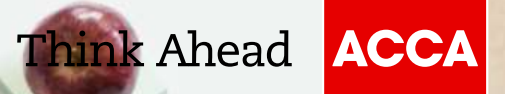

# Thank you

Questions?